# Setting Up Your Batch Account

Here are the steps you'll need to take to set up your account to access your Batch web portal. For detailed instructions, please see the Screen-by-Screen guide starting on page 2.

- 1. **Batch e-mails registration link:** You will receive an email with the subject, '*Connect to your BatchOne account*'. Click on the link within that email to begin the set-up process.
- 2. **Set-up your account:** Users will fill out brief form to create user account. After you complete submit the form, you'll receive a verification email. Within the verification email is a link you'll need to click within 60 minutes.
- 3. Verify e-mail: Batch will send a verification email to the email address used to set up the account. Users will need to verify within 60 minutes by clicking on the link in the email.
- 4. Create Password: Upon verify email address, users will be asked to create a password for their account.
- 5. Add your Site: After creating password, users will be prompted to add their store to their Batch account.
- 6. Batch Confirmation: Upon submission of the Add a Site form, Batch will be notified you'd like to add a store to your Batch account. After we confirm, you'll have full access to your Batch Payments web portal.

# Screen-by-Screen Guide to Setting Up Your Batch Account

Batch emails user with link to register for BatchOne, the portal through which users access their bookstore's invoices. Click the link within the email to set up your account.

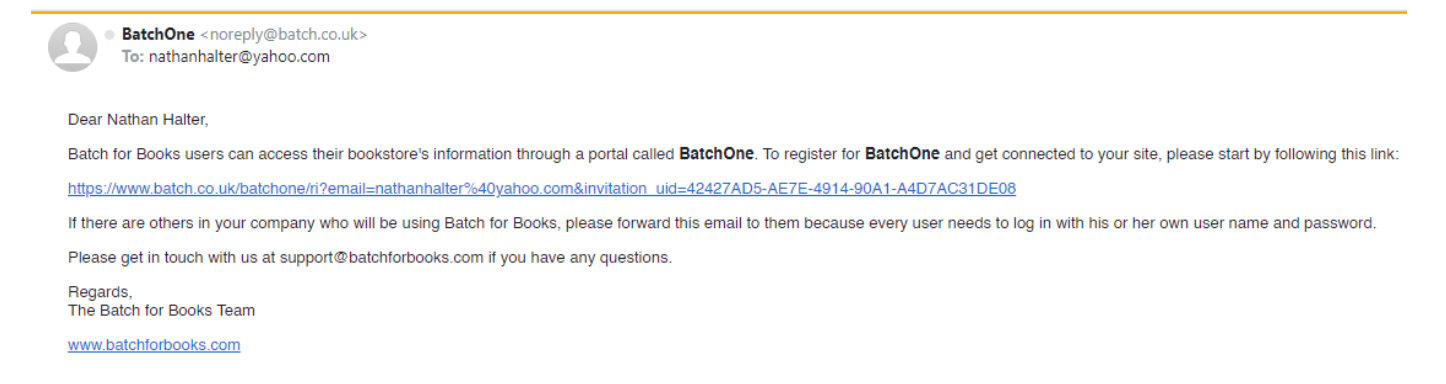

#### Hit the green start button to begin the process

#### SIGN UP

BatchOne gives you access to all your Batch Services from one secure place. To register, all you need is an email address, which will be used as your login. Click on Start to begin.

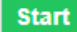

#### Enter the email address you intend to use for your Batch account and the country.

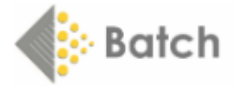

#### PLEASE TELL US ABOUT YOURSELF

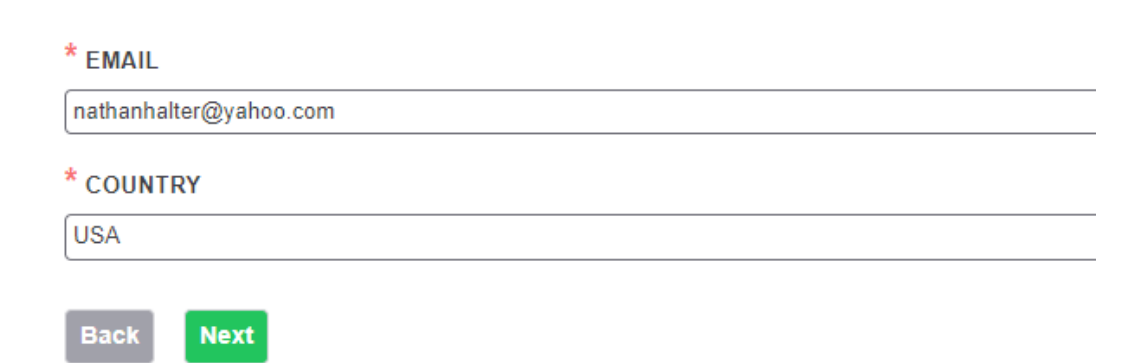

Enter your first name, last name, store telephone number, check off the 'I accept the Terms & Conditions' box and hit the green Send button.

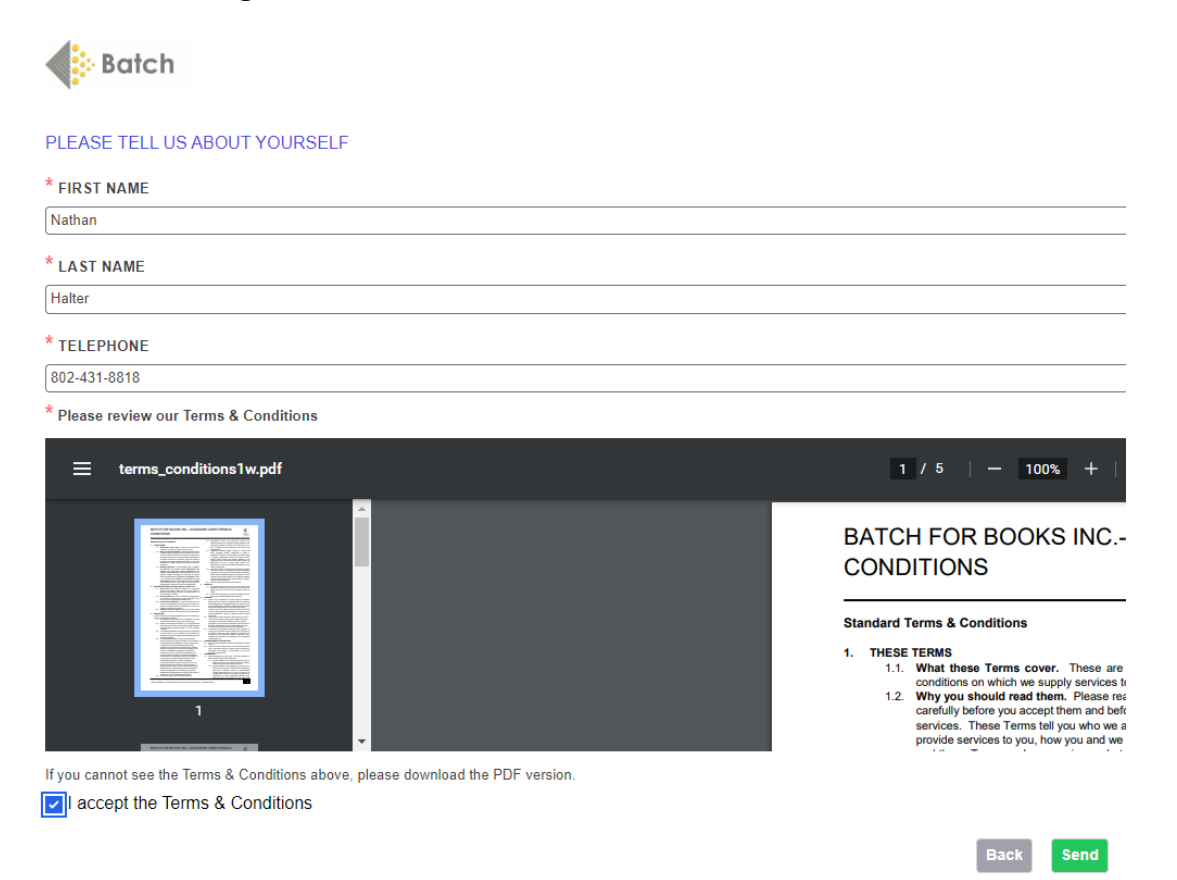

Notification to check the email address you entered in order to verify the email and proceed with your registration. [Go check your email at this point].

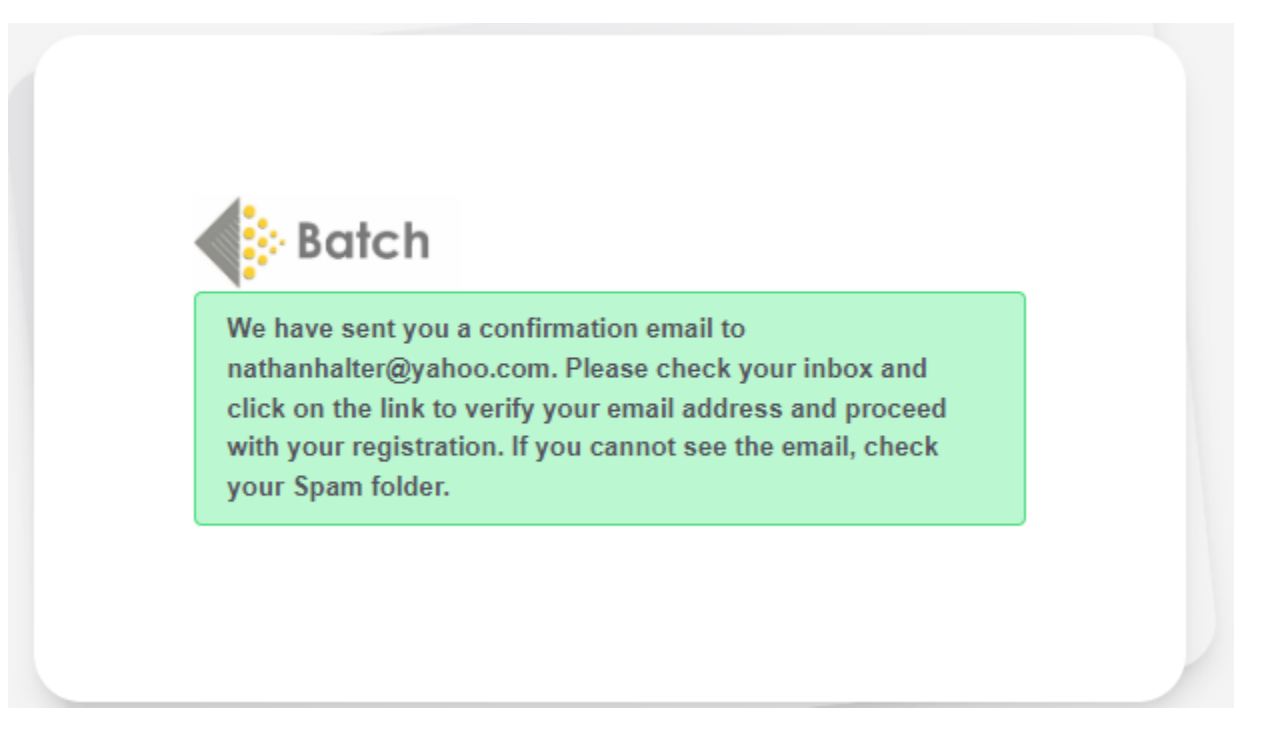

### Verification Email – click on the link of the verification email within 60 minutes of receiving the email.

BatchOne user registration: please verify your email address

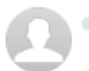

 BatchOne <noreply@batch.co.uk> To: nathanhalter@yahoo.com

Dear Nathan,

Thank you for registering with BatchOne. Please click the following link to verify your email address:

https://www.batch.co.uk/batchone/fp?email=nathanhalter%40yahoo.com&signature=cf7QYLFgBusPpQUS%2FblutjkwN11%3D&ts=1666288810

The link will expire in approximately 60 minutes.

We have sent you this email because we received a registration request. If you did not make this request, ignore this email.

Regards, Batch for Books Support

Please do not reply to this email. To contact Batch For Books, please use support@batchforbooks.com.

#### Create a password and click on the blue Set Password button.

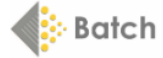

New Password

YOUR BATCHONE PASSWORD

#### PLEASE CREATE A NEW PASSWORD FOR YOUR BATCHONE ACCOUNT

Your password must be at least 8 characters long

CREATE NEW PASSWORD

[ ••••••

CONFIRM PASSWORD

Set password

#### Click on the green +Add Site button to connect your Batch account to your bookstore

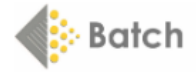

Welcome, Nathan

Nathan Halter V

You are now a registered member of BatchOne. Click on the +Add site button to start using Batch for Books

### Add a site to your BatchOne profile

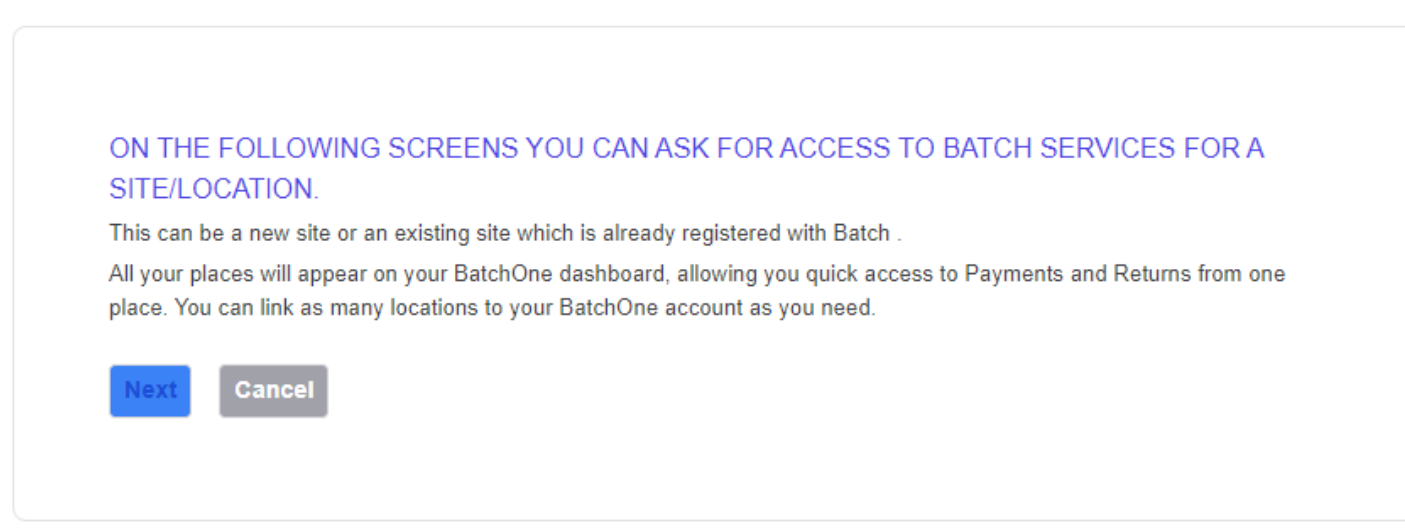

### Select Batch Payments and hit the blue Next button to proceed.

### Add a site to your BatchOne profile

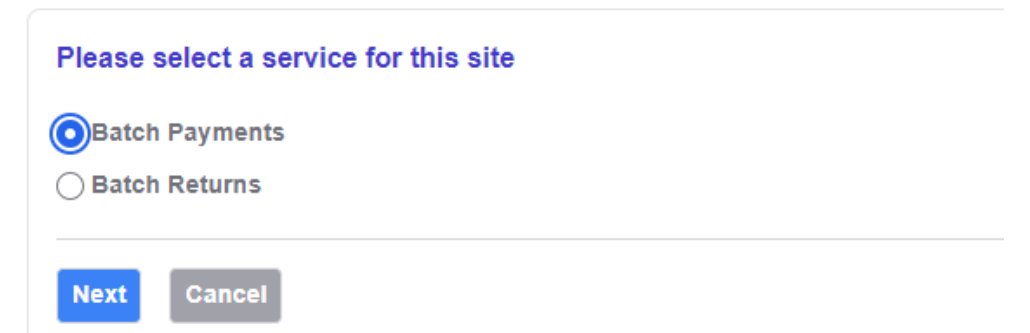

### Select Bookseller and hit the blue Next button to proceed.

### Add a site to your BatchOne profile

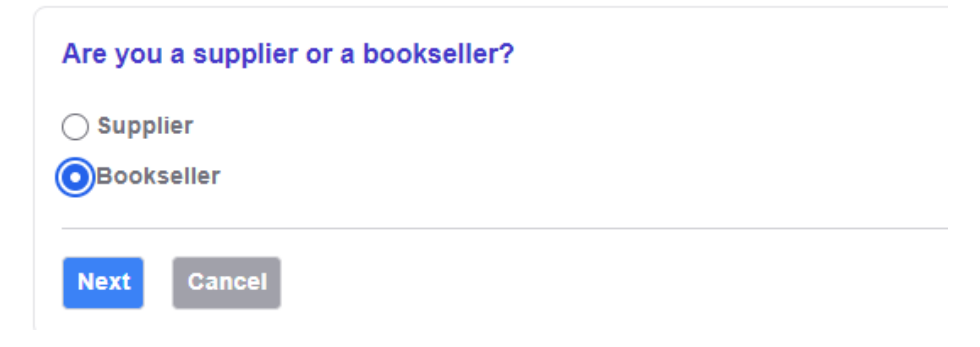

Enter your SAN or GLN number, if known, and hit the blue Next button to proceed. If you don't know your SAN, leave both fields blank and hit the blue Next button to proceed.

### Add a site to your BatchOne profile

| i LN                    |                                                           |
|-------------------------|-----------------------------------------------------------|
| GLN                     |                                                           |
| N                       |                                                           |
| SAN                     |                                                           |
| ou don't know this info | ormation, leave the fields blank and click on Next below. |
|                         |                                                           |

Enter your store's address and hit the blue Next button

### Add a site to your BatchOne profile

| Tell us about your company |  |  |
|----------------------------|--|--|
| * Company Name             |  |  |
| Valleyside Books           |  |  |
| * Address                  |  |  |
| 22 West Street             |  |  |
| Address 2                  |  |  |
| Address 3                  |  |  |
| * Town/City                |  |  |
| Santa Fe                   |  |  |
| County                     |  |  |
| New Mexico                 |  |  |

## Add a site to your BatchOne profile

### Please check that the following details are correct

| Service      | Batch Payments                                              | Change |
|--------------|-------------------------------------------------------------|--------|
| Account Type | Bookseller                                                  | Change |
| GLN          |                                                             | Change |
| SAN          |                                                             | Change |
| Company Name | Valleyside Books                                            | Change |
| Address      | 22 West Street, Santa Fe, New Mexico, 234560, United States | Change |
| Website      |                                                             | Change |

Click the following button to add this site to your BatchOne account

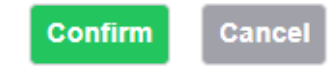

Your store will be listed on your Batch site with the note Payments Registration in progress.

## **My Sites**

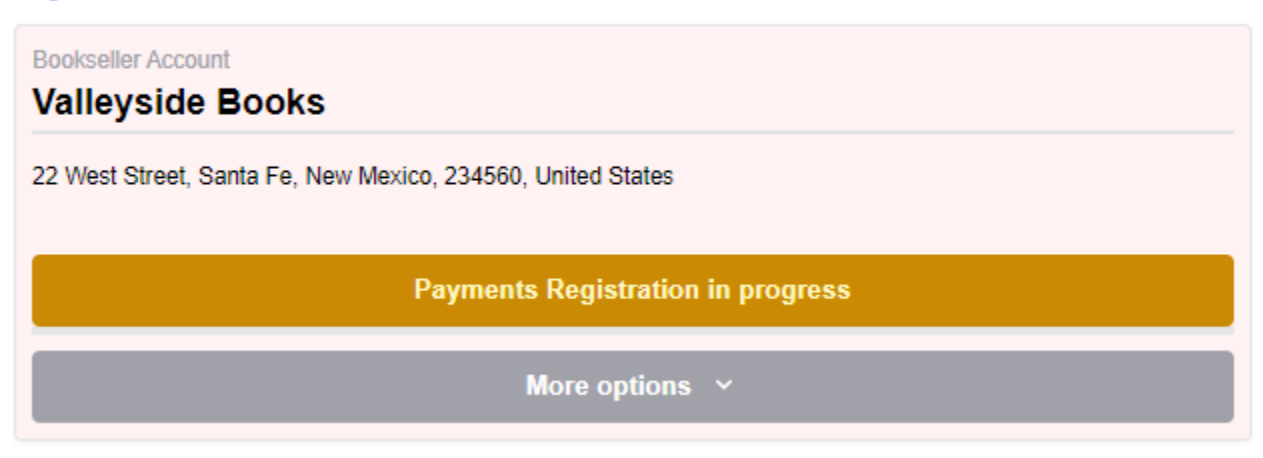

# Upon confirmation by Batch of your registration, you'll receive an email notifying your registration has been approved and you can log into BatchOne to access your site.

Your Batch for Books Payments site request has been accepted

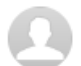

 BatchOne <noreply@batch.co.uk> To: nathanhalter@yahoo.com

#### Dear Nathan,

Your request to use Batch for Books Payments has been approved. You can use this service by logging into BatchOne using the following link.

https://www.batch.co.uk/batchone/

If you have any questions, please don't hesitate to contact us.

Regards, The Batch for Books Team

Please do not reply to this email. To contact Batch, please use support@batchforbooks.com.

Upon logging into BatchOne, you'll see a New Payments button which you can click on to access your Batch web portal and see all your invoices.

## **My Sites**

| Bookstore Account Valleyside Books                   |
|------------------------------------------------------|
| 22 West Street, Sante Fe, New Mexico, NM 234560, USA |
| New Payments                                         |
| More options   Y                                     |